## PayPay 決済 ご利用方法

PayPay 決済をご利用の場合は、

「注文する」の後に「決済へ進む」へ進み決済を行ってください。

決済を完了していない場合は、ご注文のお支払いができなくなってしまいます。そのためご注文は キャンセルとさせていただきます。

ご注文画面で購入者情報を入力し、支払い方法で「PayPay 決済」を選択します。
つづいて配送方法、領収証についてを入力し、「注文を確認する」ボタンをクリックし
確認画面で「注文する」ボタンをクリックします。

| 送方法                              |                                                                |
|----------------------------------|----------------------------------------------------------------|
|                                  |                                                                |
| 宅配便(クロネコヤマト宅急便)                  |                                                                |
| 記送希望日: 指正しない                     |                                                                |
| 時間帝:指正しない                        |                                                                |
| 取証の発行                            |                                                                |
| 領収証の発行:希望しない                     |                                                                |
| 品について                            |                                                                |
| 【返品の可否】                          |                                                                |
| 初期不良・弊社手違い等合った<br>はお受けできませんので、予め | :場合は、商品到着後8日以内にご連絡を頂いた上で返品を受付けます。また、原則としてお客様都合による返<br>)ご了承下さい。 |
| 返品に関                             | すべて表                                                           |
|                                  | 注文内容及び返品に関する事項をご確認の上、ご注文ください。                                  |
|                                  |                                                                |

② 「決済へ進む」ボタンをクリックします。

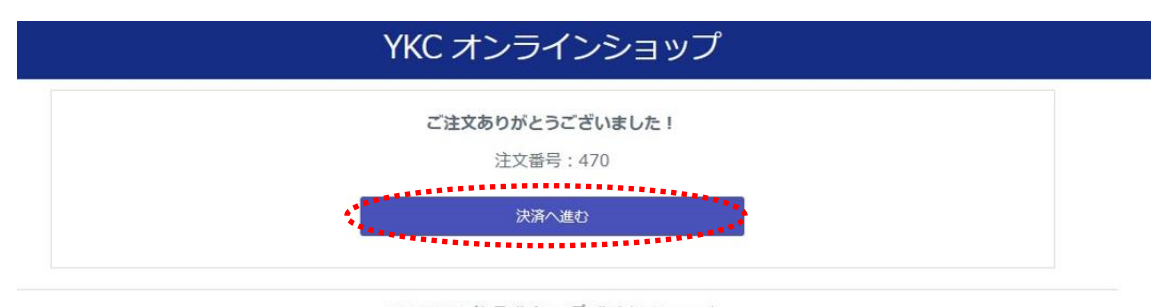

©2023 YKC オンラインショップ All Rights Reserved. powered by e-shops cartS 【PC版】パソコンからご注文の場合

「PayPay アカウントでログインしてお支払い」または「QR コードをスキャンしてお支払い」

PayPay アカウントでログインしてお支払い

PayPay ログイン画面が表示されます。
携帯電話番号・パスワードを入力後、「ログイン」ボタンを押します。
※場合によりワンタイムパスワード認証を求められることがあります。

| 支払い詳細                        | ログイン<br>PayPayに登録した携帯電話番号でログイン                                                         |
|------------------------------|----------------------------------------------------------------------------------------|
| 支払い金額 円<br>オーダーiD            | 祭率戦37番号                                                                                |
| スマートフォンで<br>QRコードをスキャンしてお支払い | パスワード<br>・ パスワードを入力 ・<br>・<br>・<br>・<br>・<br>・<br>・<br>・<br>・<br>・<br>・<br>・<br>・<br>・ |
| Powered by 🔁 PayPay          | 6 6 9 B G nd                                                                           |

② お支払い内容をご確認のうえ、「支払う」ボタンを押します。

| 支払い詳細                        |                                      |
|------------------------------|--------------------------------------|
| <b>支払い金額</b><br>オーダー□        | ABCDオンラインショップ<br>支払い方法を選択してください      |
| スマートフォンで<br>QRコードをスキャンしてお支払い | ● PayPay残高<br>利用可能残算 円 PayPay<br>文払つ |
|                              |                                      |
|                              |                                      |

③ お支払い完了の画面が表示されます。

| 支払い詳細           |                             |                                  |
|-----------------|-----------------------------|----------------------------------|
| オーダーID<br>支払い方法 | 支払い金額<br>円<br>決済番号          | ABCDオンラインショップ                    |
|                 | スマートフォンで<br>Rコードをスキャンしてお支払い |                                  |
|                 |                             | 円<br>支払い完了<br>あと1秒後に加盟店のページに戻ります |
|                 |                             |                                  |

## ■QR コードをスキャンしてお支払い

PayPay アプリを起動し、画面上の QR コードをスキャンしてお支払い。

① PayPay ログイン画面に QR コードが表示されます。

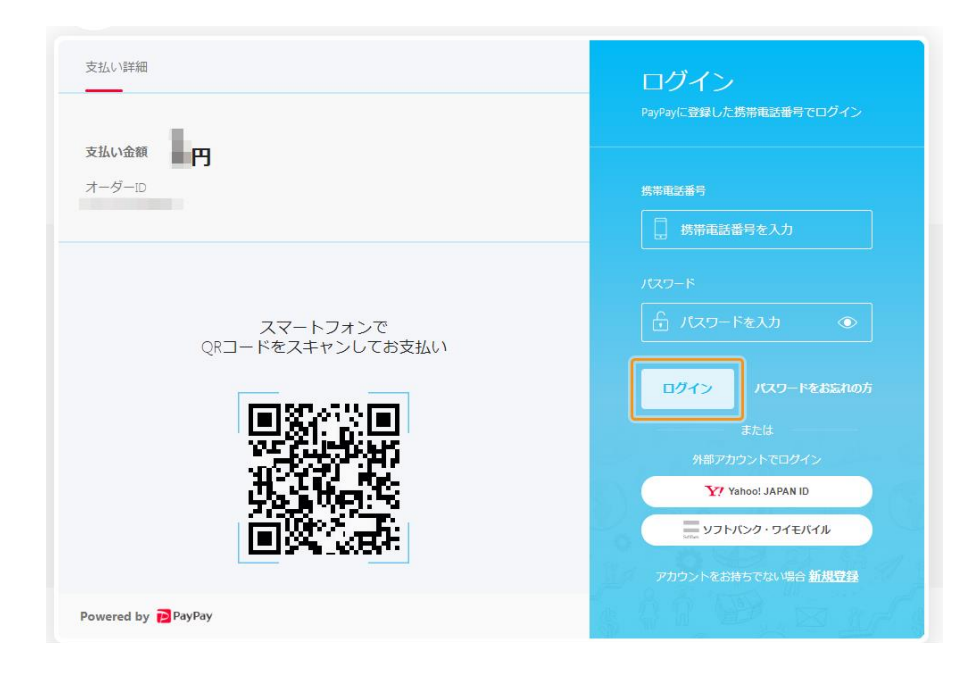

② スマートフォンで PayPay アプリを起動し、「スキャン」をタップします。

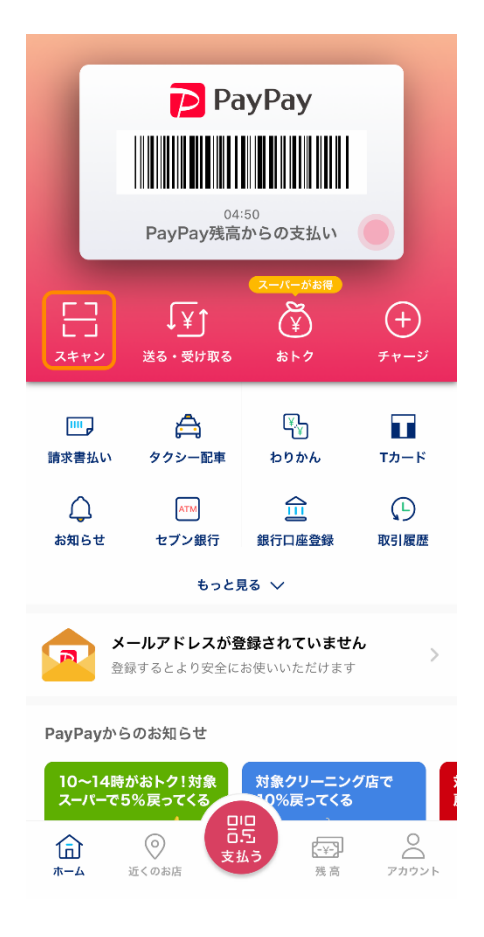

③ ①の PayPay ログイン画面に表示されている QR コードをスキャンします。

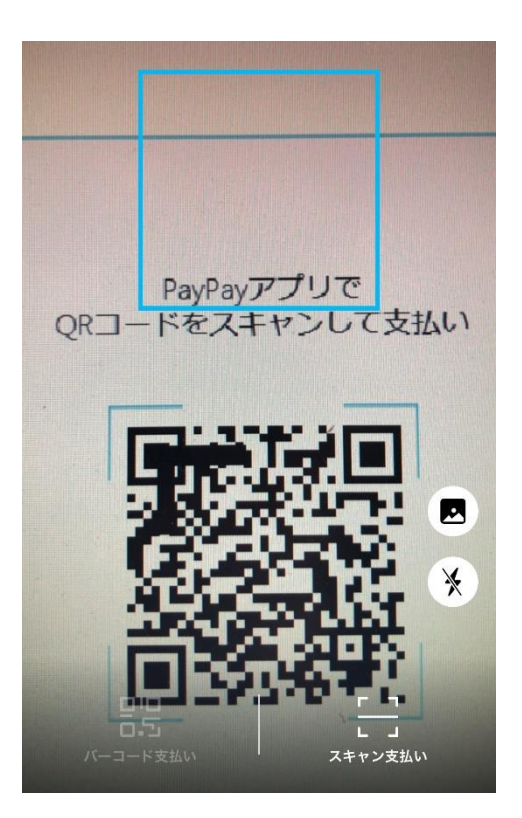

④ お支払い内容をご確認のうえ、「支払う」ボタンを押します。

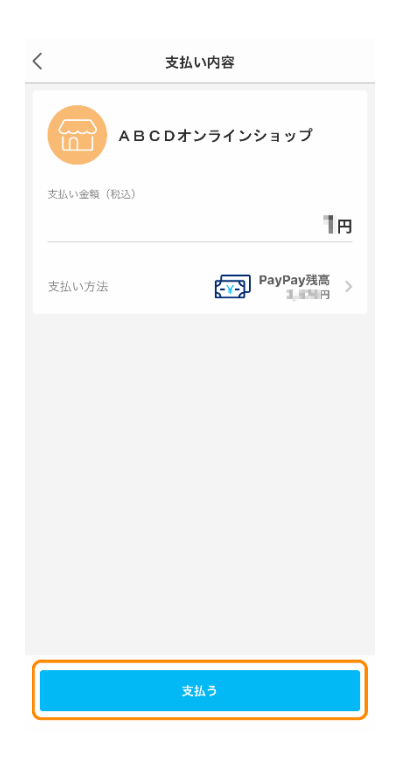

⑤ お支払い完了の画面が表示されます。

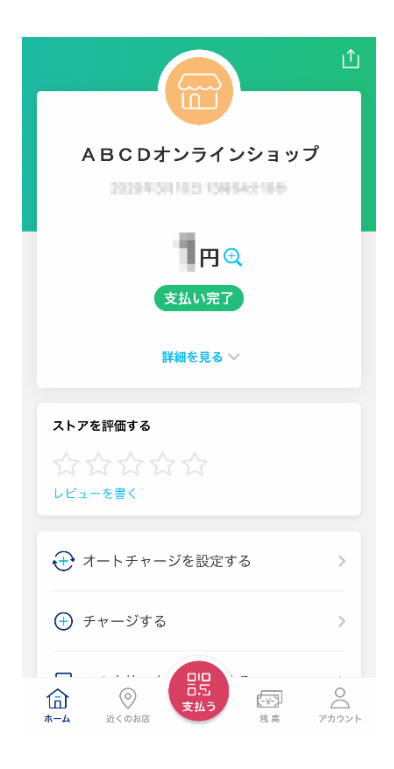

## 【スマートフォン版】スマートフォンからご注文の場合

## ① PayPay アプリが自動的に立ち上がります。

PayPay アプリがインストールされているスマートフォンで PayPay でお支払いする際、 PayPay アプリが自動的に立ち上がり、お支払い内容が表示されます。 お支払い内容をご確認のうえ、「支払う」ボタンを押します。

| <      | 支払い内容                    |
|--------|--------------------------|
|        | ABCDオンラインショップ            |
| 支払い金額( | 税込)                      |
| 支払い方法  | <b>¥-</b> ♪ PayPay残高 > 円 |
|        |                          |
|        |                          |
|        |                          |
|        |                          |
|        |                          |
|        | 支払う                      |

② お支払いが完了します。

※スマートフォンのデフォルトブラウザにおいてショップサイトに戻ります。

|                                                                                     | ſ |
|-------------------------------------------------------------------------------------|---|
|                                                                                     |   |
| ABCDオンラインショップ                                                                       |   |
| 20204-0111021104054011049                                                           |   |
| 日 🕀 🗨                                                                               |   |
| 支払い完了                                                                               |   |
| 詳細を見る 🗸                                                                             |   |
| ストアを評価する                                                                            |   |
| なななななな                                                                              |   |
| ↔ オートチャージを設定する                                                                      | > |
| 🕂 チャージする                                                                            | > |
| ▲ ②<br>ホーム 迎くのお店 万<br>大<br>大<br>大<br>大<br>大<br>大<br>大<br>大<br>大<br>大<br>大<br>大<br>大 | 0 |

何かご不明な点等ございましたらご連絡くださいませ。 YKC オンラインショップ mail@ykcgroup.com 03-3239-8431